#### INSTRUMENT CHOICE; HOW TO GUIDE

# How to manually install the driver for Lascar USB Data Loggers

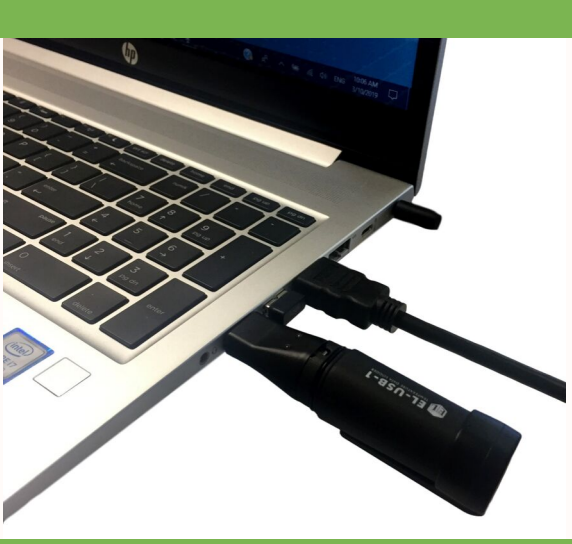

# 1. PLUG THE DATA LOGGER IN TO A FREE USB PORT

# 2. OPEN THE DEVICE MANAGER

This can be found on your PC by clicking the start menu and using the search function to search for 'Device Manager'.

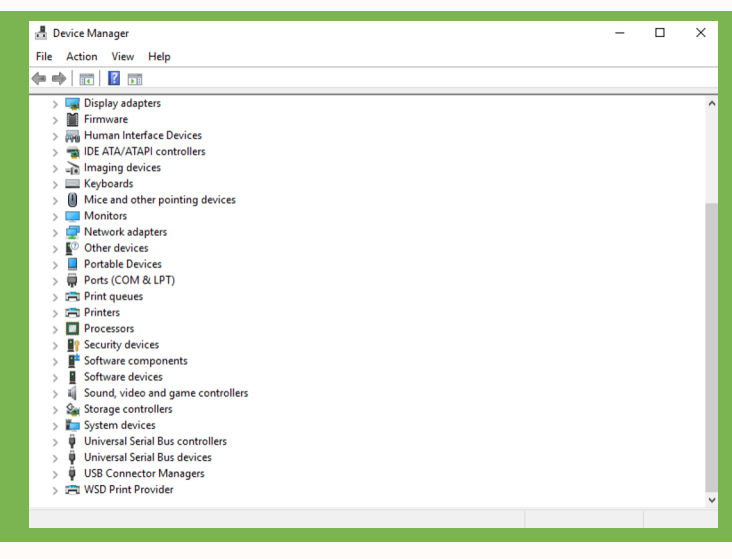

3. EXPAND THE SECTION 'UNIVERSAL SERIAL BUS CONTROLLERS'.

This can be done by clicking the arrow on the left.

#### 4. FIND THE DEVICE

Due to the driver issue, the device will appear under a subgroup 'Other devices'. The device name will be either 'USB API' or 'Unknown device'.

If you are unsure which device is the data logger, you can check by taking the USB out and plugging back in while keeping the manager open. You will see the device disappear and reappear on the list.

| © 1 | Update Driver Software - EasyLog USB Device                                                                                                    | ×      |
|-----|----------------------------------------------------------------------------------------------------|--------|
| Ho  | w do you want to search for driver software?                                                                                                    |        |
|     | <ul> <li>Search automatically for updated driver software<br/>Windows will search your computer and the Internet for the latest driver software<br/>for your device, unless you've disabled this feature in your device installation<br/>settings.</li> </ul> |        |
|     | Browse my computer for driver software<br>Locate and install driver software manually.                                                                                                    |        |
|     |                                                                                                    |        |
|     |                                                                                                    | Cancel |

# 5. UPDATE THE DRIVER SOFTWARE

If you right click on the USB (either named 'USB API or Unknown Device). You will see the following screen. Select 'Browse my computer for driver software'.

# 6. BROWSE FOR DRIVER SOFTWARE ON YOUR COMPUTER

Next, search for the directory where the software is installed. Be sure to select the 'Include subfolders' box is ticked. Then click next.

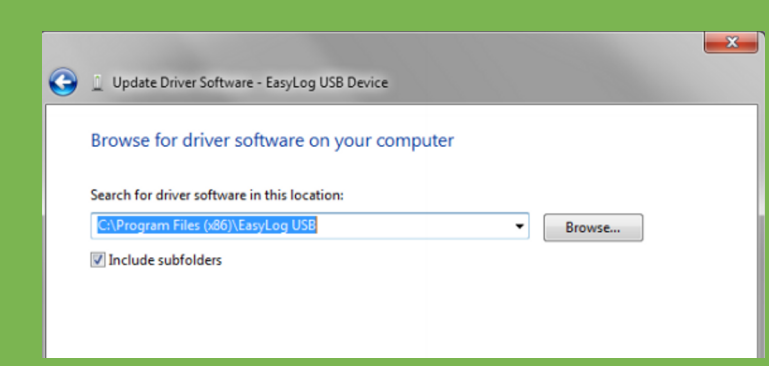

# 7. WAIT A MOMENT...

Your computer will automatically scan for driver software.

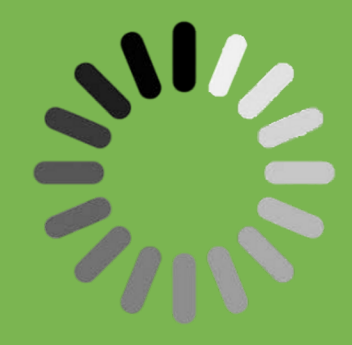

| J Update Driver Software - EasyLog USB Device                        |  |
|----------------------------------------------------------------------|--|
| Windows has successfully updated your driver software                |  |
| Windows has finished installing the driver software for this device: |  |
| EasyLog USB Device                                                   |  |
|                                                                      |  |

#### 8. DRIVER UPDATED

Once complete you should receive the message 'Windows has successfully updated your driver software'. It will show the following screen.

# 9. USB DATA LOGGER READY TO SETUP

Once this is compete you can open up the EasyLog software and setup your logger.

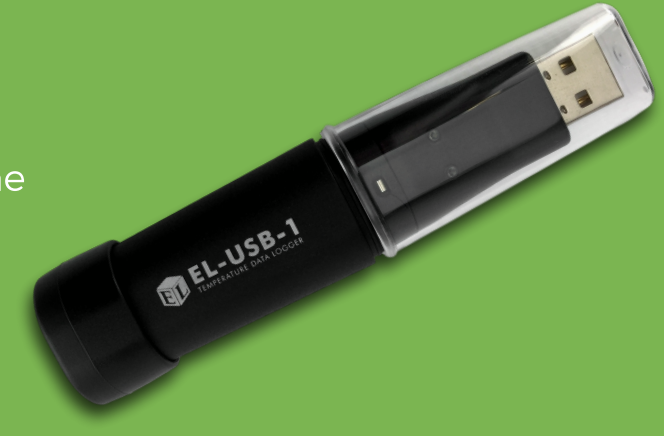

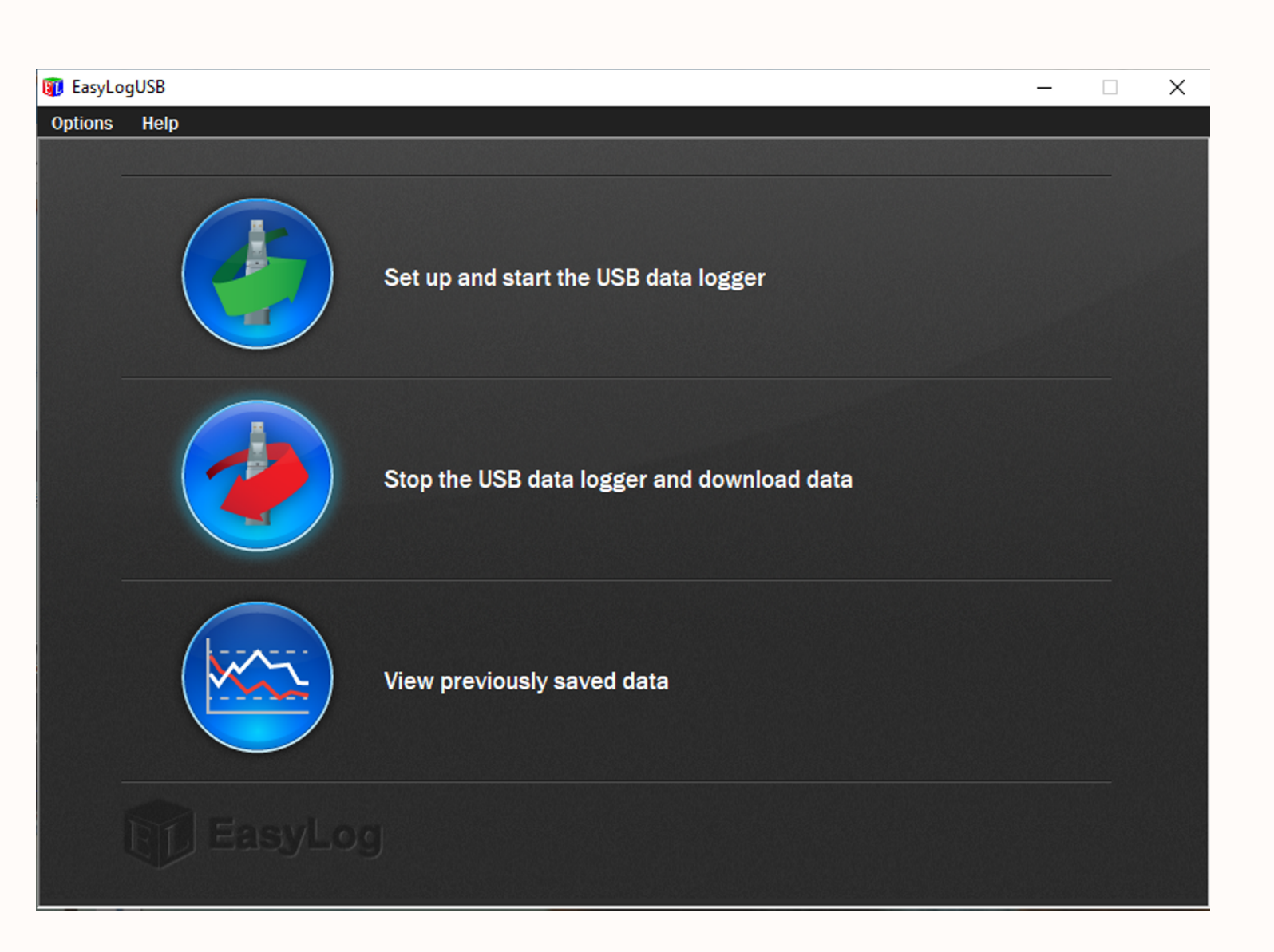

## Need a hand installing the driver or setting up your Lascar USB Data Logger?

Speak with one of our helpful Scientists!

Call us on 1300 737 871

or

Email customer-service@instrumentchoice.com.au

#### instrument choice.com.au<sup>®</sup>

The support of a scientist with every product.